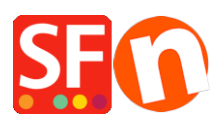

Wissensdatenbank > Apps und SF-Cloud Dienstleistungen > Funktion "Angebot anfordern" in ShopFactory

## Funktion "Angebot anfordern" in ShopFactory

Merliza N. - 2021-09-13 - Apps und SF-Cloud Dienstleistungen

## Starten Sie Ihren Verkauf mit einem Angebot

Die gute Nachricht ist, dass Sie jetzt mit der neuesten Version von ShopFactory die Schaltfläche "Angebot anfordern" in Ihren Produkten aktivieren können.

Wollten Sie Ihren Kunden schon immer die Möglichkeit geben, nach Angeboten oder Produktmustern zu fragen, um das Gespräch in Gang zu bringen? Die neue Angebots-App für ShopFactory ermöglicht es Ihnen, Ihrem Produkt zwei neue Schaltflächen hinzuzufügen, die es Ihren Kunden leicht machen, Angebote und Produktmuster anzufordern.

Sie können die Schaltflächen für jedes Produkt einzeln hinzufügen oder die Vorlagenfunktion verwenden, um die Option auf so viele Produkte wie gewünscht anzuwenden. Wenn Sie bei Google besser abschneiden wollen als Ihre Konkurrenten, helfen Ihnen die SEO-Tools dabei.

Sie können Ihre Angebotsschaltfläche mit einem angezeigten Produktpreis oder ohne Produktpreis kombinieren, wenn Sie dies wünschen.

|                                                                                                    | -25% cheaper                     |
|----------------------------------------------------------------------------------------------------|----------------------------------|
|                                                                                                    | <del>A\$199.00</del>             |
|                                                                                                    | AS149.25 excl. BTW               |
| Offer your customers<br>the option to request<br>quotes and product<br>samples to boost your<br>sales. | 1.00 kg                          |
|                                                                                                    | Option 1 (A\$39.95)              |
|                                                                                                    | Option 2 *                       |
|                                                                                                    | 1 Add to cart ☆                  |
|                                                                                                    | Request a quote Request a sample |
|                                                                                                    | f У 8+ in 🔆 ወ                    |

Aktivieren der Funktion "Ein Angebot anfordern" in ShopFactory

1. Kaufen Sie die App

Die App-Dienste sind nur in der neuesten ShopFactory-Version verfügbar.

- Öffnen Sie Ihren Shop in ShopFactory
- Klicken Sie im linken Menü auf die Seite ShopFactory Central

 Klicken Sie in der rechten Spalte auf die Schaltfläche "App Store", um sich mit der SF Cloud Backend-Schnittstelle zu verbinden

- Wählen Sie "Quotes" (Angebotserstellung für ShopFactory)

https://app.santu.com/buynow/plan/addservice/id/quotes

- Klicken Sie auf die Schaltfläche "App hinzufügen".

- Diese App wird in Ihrem ShopFactory-Konto aktiviert.

(Hinweis: Wenn Ihr aktueller ShopFactory-Tarif die Zahlungsoption "Auf Rechnung zahlen" verwendet, erhalten Sie dafür eine separate Rechnung. Wir werden dann die App in Ihrem Konto aktivieren, sobald die Zahlung eingegangen ist).

 - Gehen Sie zurück zur ShopFactory-Oberfläche -> wählen Sie die Seite ShopFactory Central -> klicken Sie auf die Schaltfläche "Apps aktivieren".

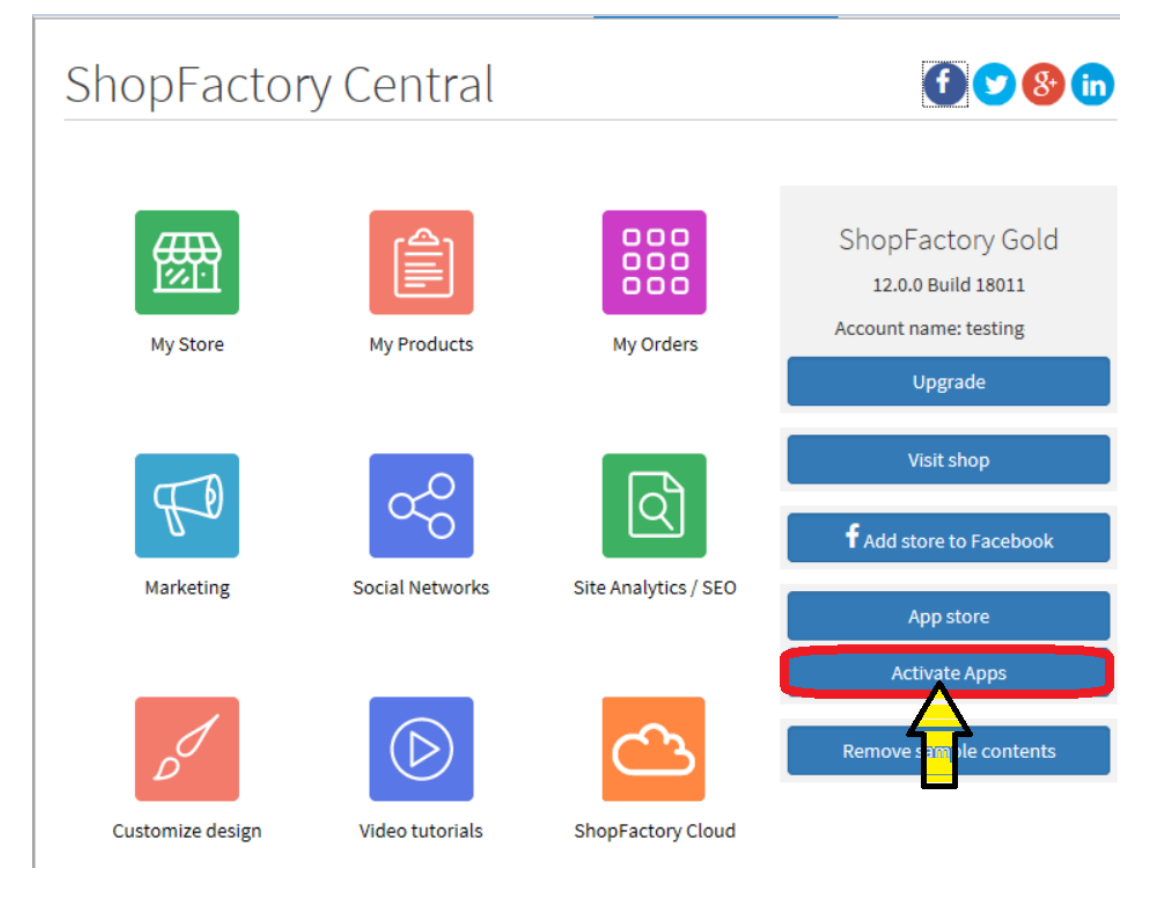

## 2. Aktivieren Sie die App in Ihrem Shop

- Öffnen Sie Ihren Shop in ShopFactory

- Wählen Sie im linken Baummenü eine Abteilung aus, in der Sie diese Schaltfläche für ein Produkt

aktivieren möchten

- Wählen Sie in der ITEMS LIST (wechseln Sie in den LIST-Modus) das Produkt aus und klicken Sie auf "Produkt bearbeiten".

- Aktivieren Sie das Kontrollkästchen "Angebot anfordern".

(Sie können auch das Kästchen "Muster anfordern" ankreuzen, wenn dies zutrifft)

| <u>File Edit View Publish Services Settin</u>                                                                                                    | ngs <u>D</u> esigner <u>L</u> anguages Total Care <u>H</u> elp                                                           |              |                         |                                |  |  |
|----------------------------------------------------------------------------------------------------|----------------------------------------------------------------------------------------------------|--------------|-------------------------|--------------------------------|--|--|
| 🕕 New 🛧 Open 🕁 Save 🔍 Find                                                                                                    | $\sim$ Central $\bullet$ $\sim$ Designer $\bullet$ $p^{\mbox{\ensuremath{\mathbb{P}}}}$ Publish $\bullet$ $\sim$ Preview | w · © ⊙ ↔    |                         |                                |  |  |
| Add product - Use Template                                                                                                    | Edit Page - Edit Product - Detailed View                                                                                 |              |                         |                                |  |  |
| H ◀ 1 2 ► H                                                                                                    |                                                                                                    |              |                         |                                |  |  |
| Translate content Translate website                                                                                                    | Translate navigation Copy base language value                                                                            |              |                         |                                |  |  |
| Default 💌                                                                                                    | Product visible     Don't show 'Add to Basket' button     Request a sample     Request a sample                          |              | F                       | Properties Finish              |  |  |
| LOREM IPSUM IS SIMPLY DUMMY<br>TEXT OF THE PRINTING INDUSTRY                                                                                                    | Product title                                                                                                    | Price        | File name: p54025_Produ | ct-4Tail-Image.html ID: P54025 |  |  |
| The successformer                                                                                                    | Product 4 - Tall Image                                                                                                   | A\$ 1,234.00 |                         |                                |  |  |
| LOREM IPSUM IS SIMPLY DUMMY<br>TEXT OF THE PRINTING INDUSTRY                                                                                                    | Promote SKU / Cat. No.                                                                                                   | Weight       |                         |                                |  |  |
|                                                                                                    | Latest release   tall-444                                                                                                | 0.900 kg     | Ċ                       |                                |  |  |
|                                                                                                    | Introduction                                                                                                    | $\bigcirc$   | Incide<br>ANTA          | 22                             |  |  |
|                                                                                                    | SFX-BASE detailed view style. This is a short introduction.                                                              |              |                         |                                |  |  |
| Providing 1 Test Stars New Maching 2 Test Stars New Section 2 Test Stars New Section 2 Test Star   |                                                                                                    |              |                         |                                |  |  |
|                                                                                                    |                                                                                                    |              | Image                   | More images 😰                  |  |  |
| Locati facea<br>Arrange and a second and a second and a sec | Description Longer description                                                                                           |              |                         |                                |  |  |
| ↓ Drag content blocks here Show me how ↓                                                                                                    |                                                                                                    |              |                         |                                |  |  |
|                                                                                                    | Sample toxt simply                                                                                                    |              |                         |                                |  |  |
| Sample text simply                                                                                                    |                                                                                                    |              |                         |                                |  |  |
| BEAUTIFUL CONTENT. RESPONSIVE.<br>Sample text simply exists so you can see what your new block looks like. To replace the text click on it and                                                                                                    |                                                                                                    |              |                         |                                |  |  |
|                                                                                                    | press CTRL+A on your keyboard to select the text. Then enter your own text to replace it. Our beautiful                  |              |                         |                                |  |  |

- Schaltfläche "Fertigstellen" anklicken

- Speichern Sie Ihren Shop und zeigen Sie ihn in einem externen Browser an.

- Gehen Sie zurück in den Normalmodus, Veröffentlichen -> Veröffentlichen Sie Ihre Website im Netz -> kreuzen Sie "Alle veröffentlichen" für diese Sitzung an -> Veröffentlichen

- Überprüfen Sie Ihren Online-Shop und navigieren Sie zu dem Produkt, für das Sie die Schaltfläche "Angebot anfordern" aktiviert haben.

 Gehen Sie zur Kassenseite und Sie werden sehen, dass das Produkt nun als Angebotsanforderung gesendet werden kann. Der Kunde muss noch seine Daten wie Name, E-Mail, Telefon usw.
 eingeben, bevor die Angebotsanfrage an den Händler gesendet wird.